# スイッチでのリモートネットワークモニタリン グ(RMON)アラームの設定

目的

リモートネットワークモニタリング(RMON)は、ローカルエリアネットワーク(LAN)のモニ タリングとプロトコル分析をサポートするために、インターネット技術特別調査委員会 (IETF)によって開発されました。これは、異なるネットワークモニタとコンソールシステ ムがネットワーク監視データを相互に交換できるようにする標準の監視仕様です。RMONを 使用すると、ネットワーク管理者は、特定のネットワーキングニーズを満たす機能を持つネ ットワークモニタリングプローブとコンソールから選択できます。RMONは、ネットワーク 監視システムが提供できる情報を明確に定義します。統計情報、イベント、履歴、アラーム 、ホスト、ホスト、ホストのトップN、マトリクス、フィルタ、キャプチャ、およびトーク ンリングは、RMONの10のグループです。

RMONアラームは、エージェントが保持するカウンタまたはその他のSimple Network Management Protocol(SNMP)オブジェクトカウンタで例外イベントを生成するためのしき い値とサンプリング間隔を設定するメカニズムを提供します。アラームでは、上昇しきい値 と下降しきい値の両方を設定する必要があります。上昇しきい値を超えた後、コンパニオン 下降しきい値を越えるまで上昇イベントは発生しない。下降アラームが発行された後、上昇 しきい値を超えると次のアラームが発行されます。

**注**:スイッチでSNMP設定を構成する方法については、ここをクリックし<u>て手順を</u>確認して ください。

1つ以上のアラームがイベントにバインドされます。これは、アラームが発生したときに実 行されるアクションを示します。スイッチでRMONアラームを設定する前に、RMONイベ ント制御設定が設定されていることを確認してください。詳しくは、ここをクリックし<u>てく</u> <u>ださい</u>。

この記事では、スイッチでRMONアラームを設定する方法について説明します。

## 該当するデバイス

- •Sx250シリーズ
- •Sx300シリーズ
- •Sx350シリーズ
- SG350Xシリーズ
- •Sx500シリーズ
- Sx550Xシリーズ

### [Software Version]

- 1.4.7.05 Sx300、Sx500
- 2.2.8.04 Sx250, Sx350, SG350X, Sx550X

## スイッチでのRMONアラームの設定

ステップ1:スイッチのWebベースのユーティリティにログインし、[Display Mode]ドロッ プダウンリストで[**Advanced**]を選択します。

注:この例では、SG350X-48MPスイッチが使用されています。

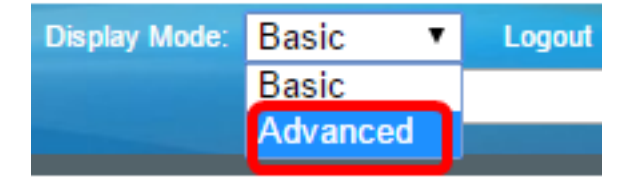

**注**:Sx300またはSx500シリーズスイッチを使用している場合は、ステップ2に<u>進みます</u>。

<u>ステップ2:[</u>Status and Statistics] > [RMON] > [Alarms]を選択します。

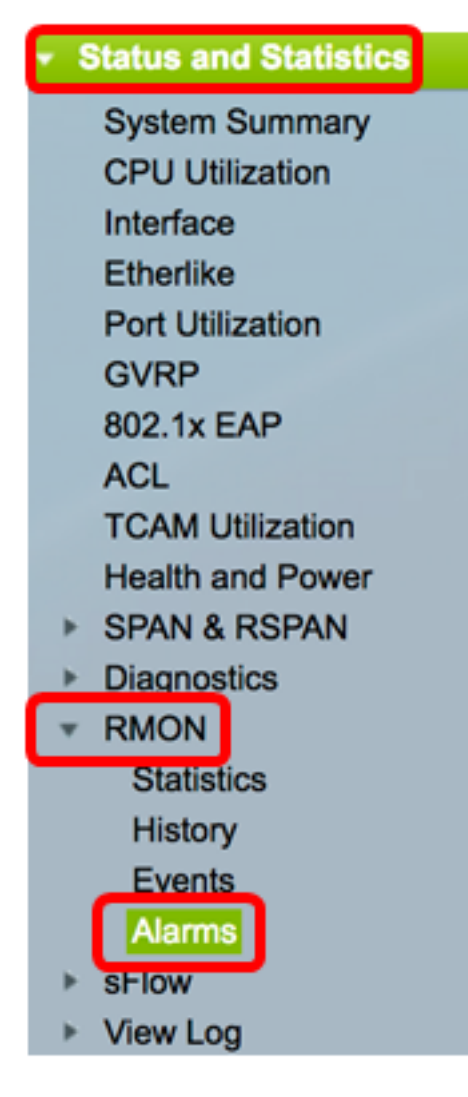

ステップ3:[Add]をクリックして、新しいエントリをアラームテーブルに追加します。

| Alarms           |                       |           |              |                  |             |                     |  |
|------------------|-----------------------|-----------|--------------|------------------|-------------|---------------------|--|
| Ala              | Alarm Table           |           |              |                  |             |                     |  |
|                  | Alarm<br>Entry<br>No. | Interface | Counter Name | Counter<br>Value | Sample Type | Rising<br>Threshold |  |
| 0 results found. |                       |           |              |                  |             |                     |  |
| C                | Add Edit Delete       |           |              |                  |             |                     |  |

[Alarm Entry]エリアに、アラームエントリ番号が表示されます。

ステップ4:RMON統計情報を表示するインターフェイスのタイプを選択します。

注:この例では、ユニット1のポートGE2が選択されています。

| Alarm Entry: | 1                                      |
|--------------|----------------------------------------|
| Interface:   | O Unit 1 	Port GE2 	Delta CAG 1 	Delta |

**注**:Sx250やSx300シリーズスイッチなどのスタック可能ではないスイッチがある場合、オプションはポートとLAGのみです。

| Alarm Entry: | 1 🗘                    |
|--------------|------------------------|
| Interface:   | OPort GE2 	♦ CLAG 2 	♦ |

ステップ5:[Counter Name]ドロップダウンリストからカウンタ名を選択します。カウンタ名 には、測定された発生状況のタイプを示すManagement Information Base(MIB;管理情報 ベース)変数のリストがあります。

| Interface:    | Total Bytes (Octets)- Receive                               | 1 \$ |
|---------------|-------------------------------------------------------------|------|
| Counter Name: | <ul> <li>Multicast Packets - Receive</li> </ul>             |      |
| Sample Type:  | Total Bytes (Octets)-Transmit<br>Unicast Packets - Transmit |      |

注:この例では、[Multicast Packets - Receive 1]が選択されています。

ステップ6:アラームを生成するサンプリング方法を選択します。次のオプションがありま す。

- Absolute:しきい値を超えると、アラームが生成されます。
- Delta:最後にサンプリングされた値を現在の値から減算します。値の差がしきい値と 比較されます。しきい値を超えると、アラームが生成されます。

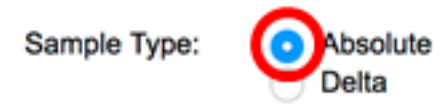

注:この例では、[Absolute]が選択されています。

ステップ7:[Rising Threshold]フィールドに上昇しきい値*を入力*しま*す*。これは、上昇しきい 値アラームをオフにするために使用される値です。

| Rising Threshold: | 150 | (Range: 0 - 2147483647, Default: 100) |
|-------------------|-----|---------------------------------------|
|                   |     |                                       |

注:この例では、150が使用されます。

ステップ8:[Rising Event]ドロップダウンリストから、実行するイベントを選択します。この イベントは、上昇イベントがトリガーされたときに開始されます。

| Rising Event:     | ✓ 1 - Log and Trap | Ì |
|-------------------|--------------------|---|
| Falling Threshold | 2 - Trap           |   |

注:この例では、[1 - Log and Trap]が選択されています。

ステップ9:[Falling Threshold]フィールドに下限しきい値を入力します。これは、下限しきい 値アラームをオフにするために使用される値です。

Falling Threshold:

(Range: 0 - 2147483647, Default: 20)

注:この例では、25が使用されます。

25

ステップ10:[Falling Event]ドロップダウンリストから、実行するイベントを選択します。こ のイベントは、下降イベントがトリガーされたときに開始されます。

Falling Event:

Startup Alarm:

✓ 1 - Log and Trap 2 - Trap

注:この例では、2 - Trapが使用されています。

ステップ11:[Startup Alarm]領域で、起動時にアクティブにするアラームをクリックします。 これが交差すると、他のすべてのアラームは通常どおり適用されます。

次のオプションがあります。

- Rising Alarm:このアラームは、上昇の値によってトリガーされます。
- Falling Alarm:このアラームは、falling値によってトリガーされます。
- Rising and Falling:このアラームは、値の上昇と下降によってトリガーされます。

**注**:しきい値が低い値から高い値に交差すると、上昇と呼ばれます。

Startup Alarm:

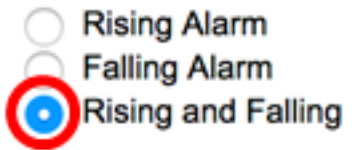

注:この例では、[上昇と下降]が選択されています。

ステップ12:[Interval]フィールドにアラームインターバルの時間(秒)を入力します。

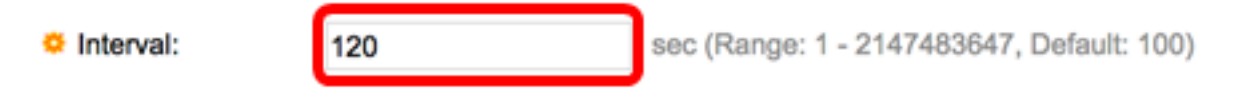

注:この例では、120秒が使用されています。

ステップ13:[Owner]フィールドに、アラームを受信するユーザーまたはネットワーク管理シ ステムの名前*を入力*します。

| Owner: | cisco | 5/160 characters used) |
|--------|-------|------------------------|
|        |       |                        |

注:この例では、ciscoが使用されています。

ステップ14:[Apply]をクリックし、[Close]をクリ**ックします**。RMONアラームが実行コンフィギュレーションファイルに保存されます。

| Alarm Entry:       | 1 \$                                                                                |                                                     |  |  |  |  |  |  |
|--------------------|-------------------------------------------------------------------------------------|-----------------------------------------------------|--|--|--|--|--|--|
| Interface:         | • Unit 1                                                                            |                                                     |  |  |  |  |  |  |
| Counter Name:      | Multicast Packets - Re                                                              | Multicast Packets - Receive Counter Value: 40233979 |  |  |  |  |  |  |
| Sample Type:       | <ul> <li>Absolute</li> <li>Delta</li> </ul>                                         |                                                     |  |  |  |  |  |  |
| Rising Threshold:  | 150                                                                                 | (Range: 0 - 2147483647, Default: 100)               |  |  |  |  |  |  |
| Rising Event:      | 1 - Log and Trap 🖨                                                                  |                                                     |  |  |  |  |  |  |
| Falling Threshold: | 25                                                                                  | (Range: 0 - 2147483647, Default: 20)                |  |  |  |  |  |  |
| Falling Event:     | 2 - Trap 🛟                                                                          |                                                     |  |  |  |  |  |  |
| Startup Alarm:     | <ul> <li>Rising Alarm</li> <li>Falling Alarm</li> <li>Rising and Falling</li> </ul> |                                                     |  |  |  |  |  |  |
| Interval:          | 120                                                                                 | sec (Range: 1 - 2147483647, Default: 100)           |  |  |  |  |  |  |
| Owner:             | cisco                                                                               | (5/160 characters used)                             |  |  |  |  |  |  |
| Apply Clo          | ose                                                                                 |                                                     |  |  |  |  |  |  |

ステップ15:(オプション)[**Save**]をクリック**し**、スタートアップコンフィギュレーション ファイルに設定を保存します。

| MF | MP 48-Port Gigabit Por Stackable Managed Switch |                     |     |                             |                  |             |                     |              |                      |         |
|----|-------------------------------------------------|---------------------|-----|-----------------------------|------------------|-------------|---------------------|--------------|----------------------|---------|
| AI | Alarms                                          |                     |     |                             |                  |             |                     |              |                      |         |
| A  | larm Tab                                        | ole                 |     |                             |                  |             |                     |              |                      |         |
| C  | Alarr<br>Entr                                   | n Interf<br>y<br>o. | ace | Counter Name                | Counter<br>Value | Sample Type | Rising<br>Threshold | Rising Event | Falling<br>Threshold | Falling |
| C  |                                                 | 1 GE1/              | 2   | Multicast Packets - Receive | 40233979         | Absolute    | 150                 | Log and Trap | 25                   | Trap    |
| E  | Add Edit Delete                                 |                     |     |                             |                  |             |                     |              |                      |         |

これで、アラームテーブルに新しいエントリが追加されました。

#### RMONアラームの編集

ステップ1:アラームテーブルで、編集するアラームエントリの横にあるチェックボックス をオンにします。

| Ala | arms                  |           |                             |                  |             |                     |  |  |
|-----|-----------------------|-----------|-----------------------------|------------------|-------------|---------------------|--|--|
| AI  | Alarm Table           |           |                             |                  |             |                     |  |  |
|     | Alarm<br>Entry<br>No. | Interface | Counter Name                | Counter<br>Value | Sample Type | Rising<br>Threshold |  |  |
|     | ) 1                   | GE1/2     | Multicast Packets - Receive | 40233979         | Absolute    | 150                 |  |  |
|     | Add Edit Delete       |           |                             |                  |             |                     |  |  |

ステップ2:[Edit]ボタンをクリックして、RMONアラームエントリを編集します。

| , | Alarms      |                       |    |         |       |                        |                  |             |                     |
|---|-------------|-----------------------|----|---------|-------|------------------------|------------------|-------------|---------------------|
|   | Alarm Table |                       |    |         |       |                        |                  |             |                     |
|   |             | Alarm<br>Entry<br>No. | In | terface | Cour  | nter Name              | Counter<br>Value | Sample Type | Rising<br>Threshold |
|   |             | 1                     | G  | E1/2    | Multi | cast Packets - Receive | 40233979         | Absolute    | 150                 |
|   |             | Add                   |    | Edit    |       | Delete                 |                  |             |                     |

ステップ3:(オプション)アラームの詳細を適宜編集します。

| Alarm Entry:<br>Interface: | 1 <b>↓</b><br>● Unit 1 <b>↓</b> Port (                                              | GE2 🛊 🔿 LAG       | 1 \$                    |
|----------------------------|-------------------------------------------------------------------------------------|-------------------|-------------------------|
| Counter Name:              | Multicast Packets - Re                                                              | eceive 🛟          | Counter Value: 40233979 |
| Sample Type:               | <ul> <li>Absolute</li> <li>Delta</li> </ul>                                         |                   |                         |
| Rising Threshold:          | 150                                                                                 | (Range: 0 - 21474 | 83647, Default: 100)    |
| Rising Event:              | 1 - Log and Trap \$                                                                 |                   |                         |
| Falling Threshold:         | 30                                                                                  | (Range: 0 - 21474 | 83647, Default: 20)     |
| Falling Event:             | 2 - Trap 🛟                                                                          |                   |                         |
| Startup Alarm:             | <ul> <li>Rising Alarm</li> <li>Falling Alarm</li> <li>Rising and Falling</li> </ul> |                   |                         |
| Interval:                  | 120                                                                                 | sec (Range: 1 - 2 | 47483647, Default: 100) |
| Owner:                     | cisco                                                                               | (5/160 character  | used)                   |

**注**:この例では、[Falling Threshold]の値が25から30に変更されています。

ステップ4:[Apply]をクリックし、[**Close**]をクリ**ックします**。

| Alarm Entry:       | 1 \$                                                                                |                                           |  |  |  |  |
|--------------------|-------------------------------------------------------------------------------------|-------------------------------------------|--|--|--|--|
| Interface:         | O Unit 1 \$ Port GE2 \$ ◯ LAG 1 \$                                                  |                                           |  |  |  |  |
| Counter Name:      | Multicast Packets - Receive Counter Value: 40233979                                 |                                           |  |  |  |  |
| Sample Type:       | <ul> <li>Absolute</li> <li>Delta</li> </ul>                                         |                                           |  |  |  |  |
| Rising Threshold:  | 150                                                                                 | (Range: 0 - 2147483647, Default: 100)     |  |  |  |  |
| Rising Event:      | 1 - Log and Trap 🛊                                                                  |                                           |  |  |  |  |
| Falling Threshold: | 30                                                                                  | (Range: 0 - 2147483647, Default: 20)      |  |  |  |  |
| Falling Event:     | 2 - Trap 😫                                                                          |                                           |  |  |  |  |
| Startup Alarm:     | <ul> <li>Rising Alarm</li> <li>Falling Alarm</li> <li>Rising and Falling</li> </ul> |                                           |  |  |  |  |
| Interval:          | 120                                                                                 | sec (Range: 1 - 2147483647, Default: 100) |  |  |  |  |
| Owner:             | cisco                                                                               | (5/160 characters used)                   |  |  |  |  |
| Apply Close        |                                                                                     |                                           |  |  |  |  |

ステップ5:(オプション)[**Save**]をクリック**し**、設定をスタートアップコンフィギュレーションファイルに保存します。

| AP 48-Port Gigabit PoE Stackable Managed Switch |                       |           |                             |                  |             |                     |              |                      |  |
|-------------------------------------------------|-----------------------|-----------|-----------------------------|------------------|-------------|---------------------|--------------|----------------------|--|
| Alar                                            | ms                    |           |                             |                  |             |                     |              |                      |  |
| Alar                                            | Alarm Table           |           |                             |                  |             |                     |              |                      |  |
|                                                 | Alarm<br>Entry<br>No. | Interface | Counter Name                | Counter<br>Value | Sample Type | Rising<br>Threshold | Rising Event | Falling<br>Threshold |  |
|                                                 | 1                     | GE1/2     | Multicast Packets - Receive | 6453             | Absolute    | 150                 | Log and Trap | 30                   |  |
|                                                 | Add Edit Delete       |           |                             |                  |             |                     |              |                      |  |

これで、アラームテーブルのアラームが正常に編集されたはずです。

#### RMONアラームの削除

ステップ1:アラームテーブルで、削除するアラームエントリの横にあるチェックボックス をオンにします。

| A | Alarms          |                       |           |                             |                  |             |                     |  |  |
|---|-----------------|-----------------------|-----------|-----------------------------|------------------|-------------|---------------------|--|--|
| 1 | Ala             | m Table               |           |                             |                  |             |                     |  |  |
|   | 2               | Alarm<br>Entry<br>No. | Interface | Counter Name                | Counter<br>Value | Sample Type | Rising<br>Threshold |  |  |
| C |                 | 1                     | GE1/2     | Multicast Packets - Receive | 40233979         | Absolute    | 150                 |  |  |
|   | Add Edit Delete |                       |           |                             |                  |             |                     |  |  |

ステップ2:[**Delete**]ボタンをクリ**ック**して、RMONアラームエントリを編集します。

| Alar | Alarms                |           |                             |                  |             |                     |  |  |
|------|-----------------------|-----------|-----------------------------|------------------|-------------|---------------------|--|--|
| Ala  | rm Table              |           |                             |                  |             |                     |  |  |
|      | Alarm<br>Entry<br>No. | Interface | Counter Name                | Counter<br>Value | Sample Type | Rising<br>Threshold |  |  |
|      | 1                     | GE1/2     | Multicast Packets - Receive | 40233979         | Absolute    | 150                 |  |  |
|      | Add Edit Delete       |           |                             |                  |             |                     |  |  |

ステップ3:(オプション)[**Save**]をクリック**し**、設定をスタートアップコンフィギュレーシ ョンファイルに保存します。

| _                                                                                 |                                                                                  | 1.01      |            | 😣 Save     | cisco       | Language: | English      |  |  |
|-----------------------------------------------------------------------------------|----------------------------------------------------------------------------------|-----------|------------|------------|-------------|-----------|--------------|--|--|
| MP 48-Port Gigabit PoE Stackable Managed Switch                                   |                                                                                  |           |            |            |             |           |              |  |  |
| Alar                                                                              | Alarms                                                                           |           |            |            |             |           |              |  |  |
|                                                                                   | Success. To permanently save the configuration, go to the File Occurring page or |           |            |            |             |           |              |  |  |
| Success. To permanently save the configuration, go to the File Operations page of |                                                                                  |           |            |            |             |           |              |  |  |
| Ala                                                                               | Alarm Table                                                                      |           |            |            |             |           |              |  |  |
|                                                                                   | Alarm                                                                            | Interface | Counter Na | me Counter | Sample Type | Rising    | Rising Event |  |  |
|                                                                                   | Entry                                                                            |           |            | Value      |             | Threshold |              |  |  |
| 0 results found.                                                                  |                                                                                  |           |            |            |             |           |              |  |  |
| Add Edit Delete                                                                   |                                                                                  |           |            |            |             |           |              |  |  |

これで、アラームテーブルからアラームが正常に削除されたはずです。